## 論文検索講座 【超シンプル編】

# テーマに即した論文って どうやって探すの?

まずは日本語でチャレンジ!

1

医中誌Web

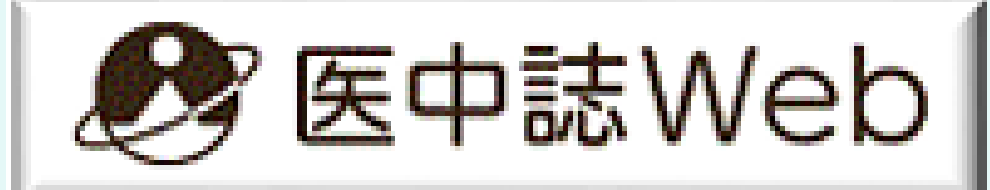

### 正しいアクセス方法を覚えよう! 電子資料利用の基本です。

## 学内にいる時は 図書館HPから

これを使おう!

>図書館HPトップ画面の下方にリンク

| Pub Med.gov                                                                                                    |                              | 🔊 医中誌Web                         |
|----------------------------------------------------------------------------------------------------|------------------------------|----------------------------------|
| <b>CiNii</b> Research                                                                                           | Cochrane<br>Library          | DynaMed®                         |
| い初日第第第第時12-2~<br>iyakuSearch<br>第三日時間アータベース                                                                     | Mindsガイドライン<br>ライプラリ         | 東居大学・医中誌<br>診療ガイドライン<br>情報データベース |
| Journal Citation Reports                                                                                        | Essential Science Indicators | 化学書資料館                           |
|                                                                                                    |                              |                                  |
|                                                                                                    |                              |                                  |
| 学内                                                                                                    | でアクセスする                      | らとき                              |
|                                                                                                    |                              |                                  |
| · 문양 영남 물러 등 이 문 문양 영남 물러 등 이 문 다 등 이 물 다 등 이 문 부 등 이 문 부 등 이 문 부 등 이 문 부 등 이 문 부 등 이 문 부 등 이 문 부 등 이 문 부 등 이 문 | 经济学的事件和学生经济学的事件和学生           | 建全部的 网络哈拉德拉克 化均均率                |

### **学外にいる時は** RemoteXsから 学内にいる時と同じ状態になります。

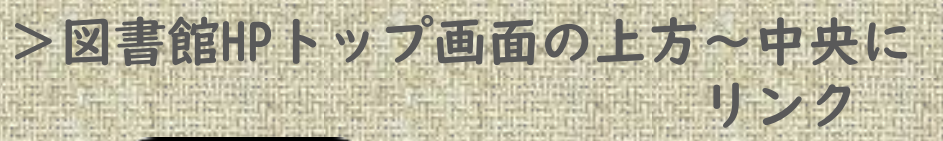

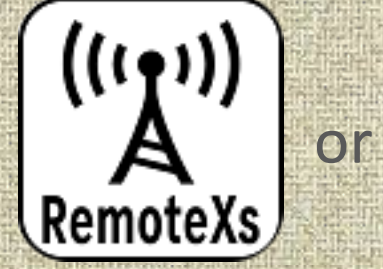

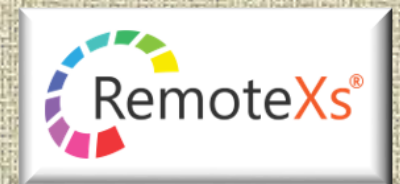

### 学外からアクセスするとき

論文は、学内と学外(RemoteXsに入っていない状態)から検索するのでは、全文を読めるものと読めないものにとても大きな差が出ます。

# 手順①

医中誌Webで、課題のテーマ・キーワードを検索してみましょう

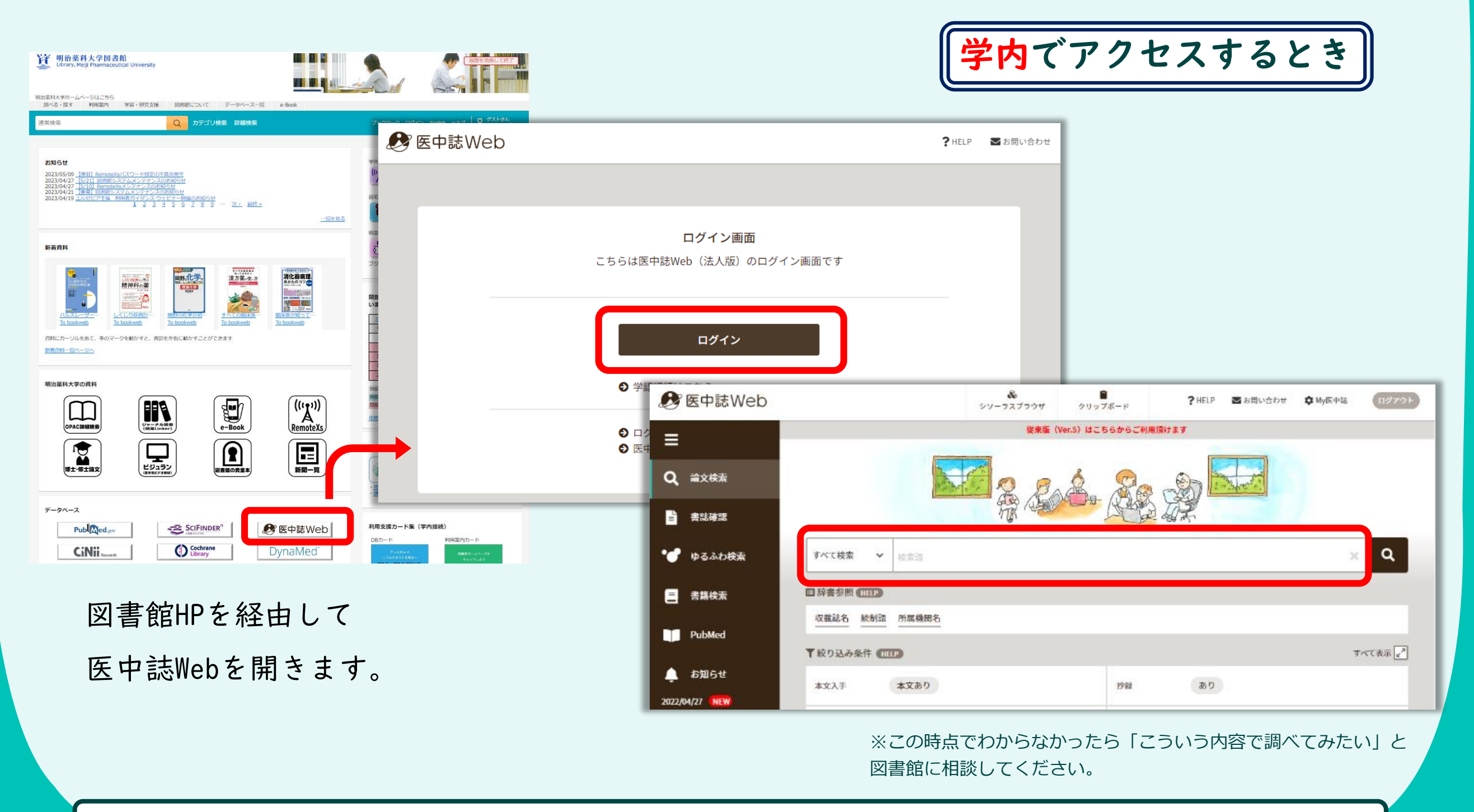

入力したキーワードでヒットしない時は >> 【慣れてきた人編】 をご覧ください。

# 手順①

医中誌Webで、課題のテーマ・キーワードを検索してみましょう

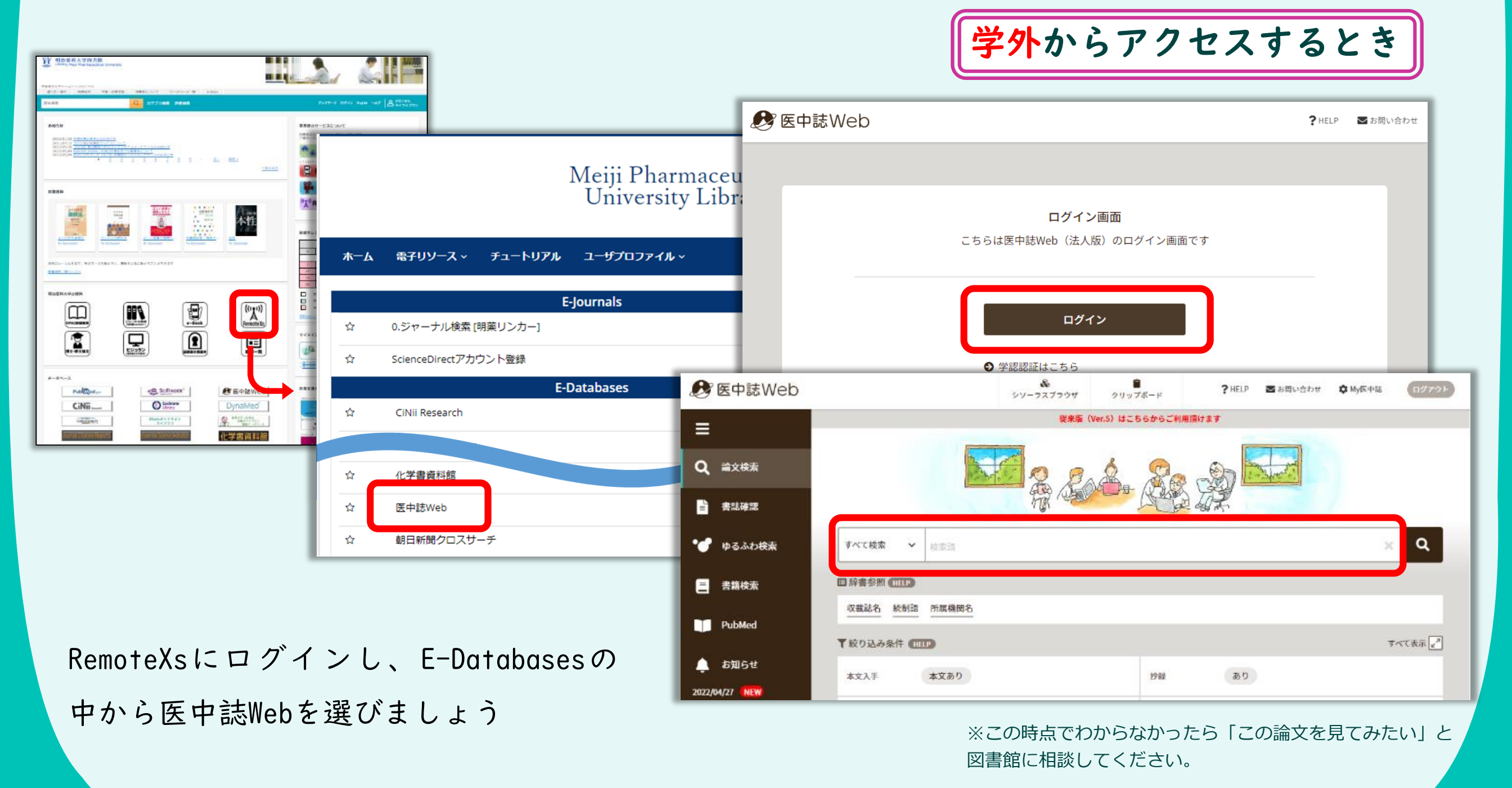

明薬Linkerの見方は >> 【シンプル編】をご覧ください。

手順(2)

## 読んでみたい論文を見つけたら 「どの雑誌」に掲載されているのか確認しましょう

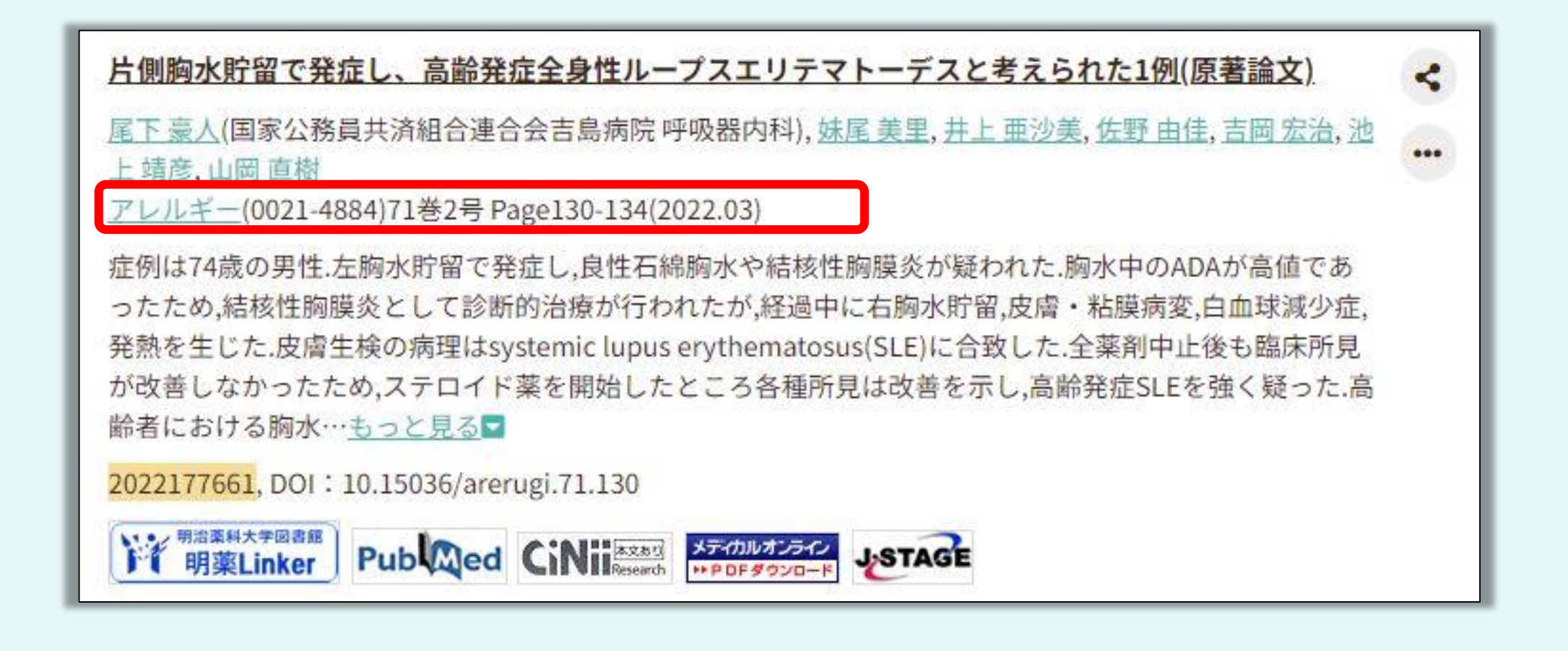

発行年・巻・号・ページ数も確認すると、後でいろいろ便利です。

※この時点でわからなかったら「この論文を見てみたい」と 図書館に相談してください。

手順(3)

### その雑誌を見ることができる手段を探しましょう

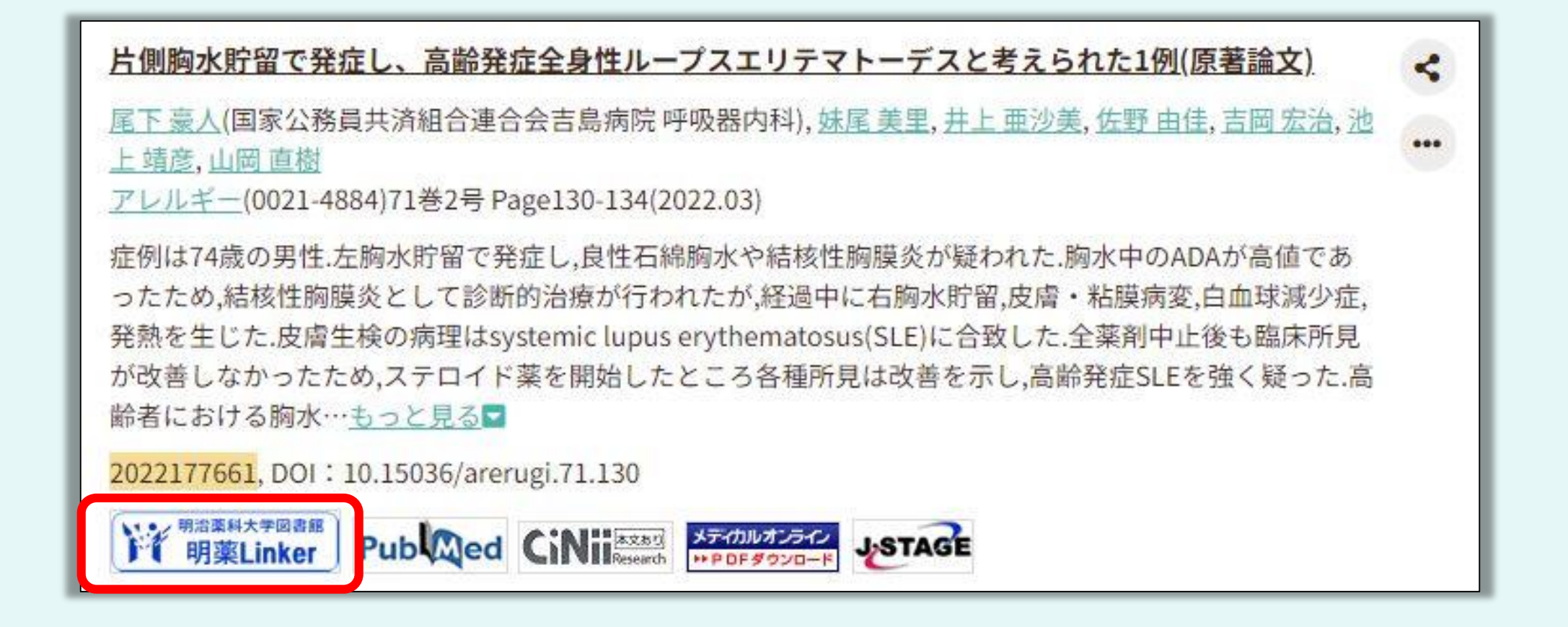

そのまま「明薬Linker」をクリックします。

オンラインで読めるのか、図書館に冊子があるのか確認します。

※この時点でわからなかったら「この論文を見てみたい」と 図書館に相談してください。

明薬Linkerの見方は >> 【シンプル編】をご覧ください。

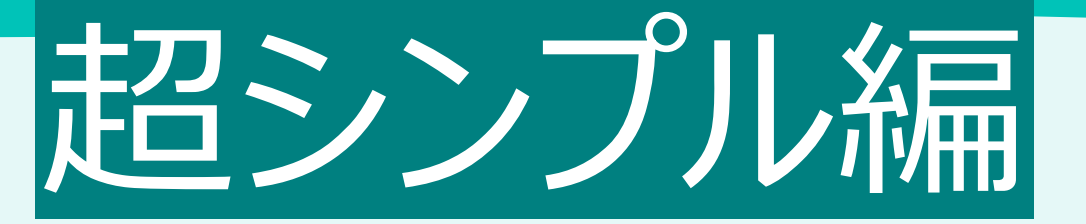

# 【このデータベースを利用しよう】~日本語論文を探す時~ CiNii Research 反 医中誌Web

\*\*調べたいものが医学・薬学の場合は、CiNiiよりも医中誌の方が便利です\*\*

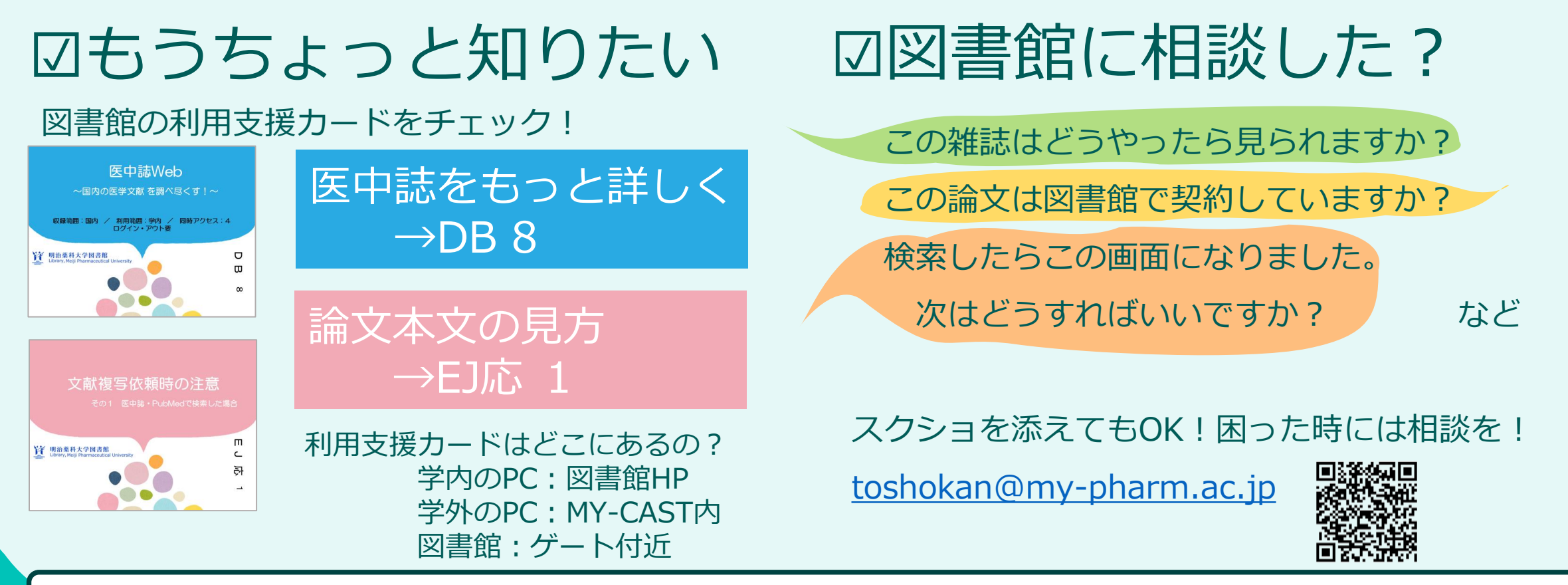

外国語論文の場合は、PubMed・SciFinder-n・その他データベースで検索します >> 【シンプル編】をご覧ください。